## ΑΝΑΚΟΙΝΩΣΗ ΕΜΠ

## Ημερίδα MathematicaDay@NTUA

Την **Δευτέρα 9 Μαΐου 2022** θα πραγματοποιηθεί στο Κέντρο Ηλεκτρονικών Υπολογιστών (ΚΗΥ) του ΕΜΠ ημερίδα <u>MathematicaDay@NTUA</u> παρουσίασης του λογισμικού **Mathematica** στα μέλη της Πολυτεχνειακής κοινότητας (φοιτητές, ερευνητές). Κατά τη διάρκεια τεσσάρων δίωρων συνεδριών, θα παρουσιαστούν οι υπολογιστικές δυνατότητες του λογισμικού και θα γίνει επίδειξη εφαρμογής του σε ενδιαφέρουσες επιστημονικές περιοχές. Οι συμμετέχοντες θα έχουν τη δυνατότητα να κάνουν πρακτική εξάσκηση στους υπολογιστές του ΚΗΥ ή σε δικό τους φορητό υπολογιστή. Αν σας ενδιαφέρει να την παρακολουθήσετε με φυσική παρουσία στο ΚΗΥ θα πρέπει να εγγραφείτε, αλλιώς μπορείτε να συνδεθείτε εξ αποστάσεως μέσω της πλατφόρμας zoom χρησιμοποιώντας τους συνδέσμους που υπάρχουν στην ιστοσελίδα.

Ιστοσελίδα ημερίδας: http://physics.ntua.gr/MathematicaDayNTUA/

Επίσης, σας ανακοινώνουμε ότι όλα τα μέλη του ΕΜΠ θα έχουν πρόσβαση στη Mathematica Desktop, Mathematica Online και Wolfram System Modeler μέχρι 30/6/2022.

Για να χρησιμοποιήσετε τις άδειες ακολουθήστε τις οδηγίες:

Ενεργοποίηση Mathematica Desktop:

1. Δημιουργήστε λογαριασμό Wolfram ID με email του ΕΜΠ ή κάνετε login σε ήδη υπάρχοντα (με email ΕΜΠ): <u>https://account.wolfram.com/login/create</u>

2. Επισκευτείτε τον σύνδεσμο

https://user.wolfram.com/portal/requestAK/b39cd8cca8a6e6351ec3cd245fa6e1f373498a43

3. Εισάγεται το email σας στο ΕΜΠ. Θα σας δοθεί activation key: XXXX-XXXX-XXXXX και η σελίδα θα απαντήσει:

> Thank you! Your activation key is below, and a copy has also been sent to XXXXXX@XXX.ntua.gr. This key will allow you to use the product until May 18, 2022. If your request is approved by your Site Administrator, this activation key will automatically be extended. <

4. Ακολουθήστε τον σύνδεσμο στο email που θα λάβετε, θα βρείτε σύνδεσμο για να κατεβάσετε τη Mathematica 13

5. Ανά πάσα στιγμή, μπορείτε να δείτε τα προϊόντα σας και να βρείτε συνδέσμους ανάκτησης στο <u>https://user.wolfram.com/</u> -> My Products and Services

Ενεργοποίηση Mathematica Cloud:

1. Δημιουργήστε λογαριασμό Wolfram ID με email του ΕΜΠ: <u>https://account.wolfram.com/login/create</u>

2. Επισκευτείτε τον σύνδεσμο

https://user.wolfram.com/portal/requestAK/a7e67d874c44500bbaba2fc064d8d6cd72e52904

3. Εισάγεται το email σας στο ΕΜΠ.

4. Διαβάστε το email που θα λάβετε και ακολουθήστε τις οδηγίες.

Wolfram System Modeler:

1. Δημιουργήστε λογαριασμό Wolfram ID με email του ΕΜΠ ή κάνετε login σε ήδη υπάρχοντα (με email ΕΜΠ): <u>https://account.wolfram.com/login/create</u>

2. Επισκευτείτε τον σύνδεσμο

https://user.wolfram.com/portal/requestAK/0ff310e15a74950a63226d3bfafcc4ee2501c060

3. Εισάγεται το email σας στο ΕΜΠ. Θα σας δοθεί activation key: XXXX-XXXX-XXXXX. Η διαδικασία μετά είναι παρόμοια με αυτή της ενεργοποίησης του Mathematica Desktop.

Οι άδειες που θα πάρετε, αρχικά θα είναι για 15 ημέρες και όταν εγκριθούν από τον Administrator του ΕΜΠ θα παραταθούν μέχρι τις 30/6/2022.